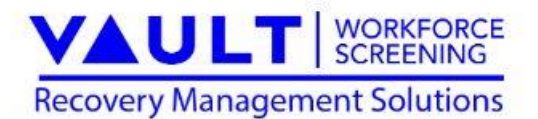

## **Enrollment Instructions**

## West Virginia Practical Nurses (WV LPN)

As a participant of the **WV LPN** program you are required to enroll in Vault Workforce Screening Recovery Management Solutions (RMS) testing program. Please follow the instructions outlined below to ensure timely enrollment and compliance.

- 1. Go to <u>www.vaulthealth.com</u>
  - Note: Please do not use a mobile phone device. A desktop or laptop should be used for enrollment as you will need to read and print the agreement.
- 2. Click on the "FOR CLEINTS" in top right corner.
- 3. Click on "RMS CaseNotes Participant Login"

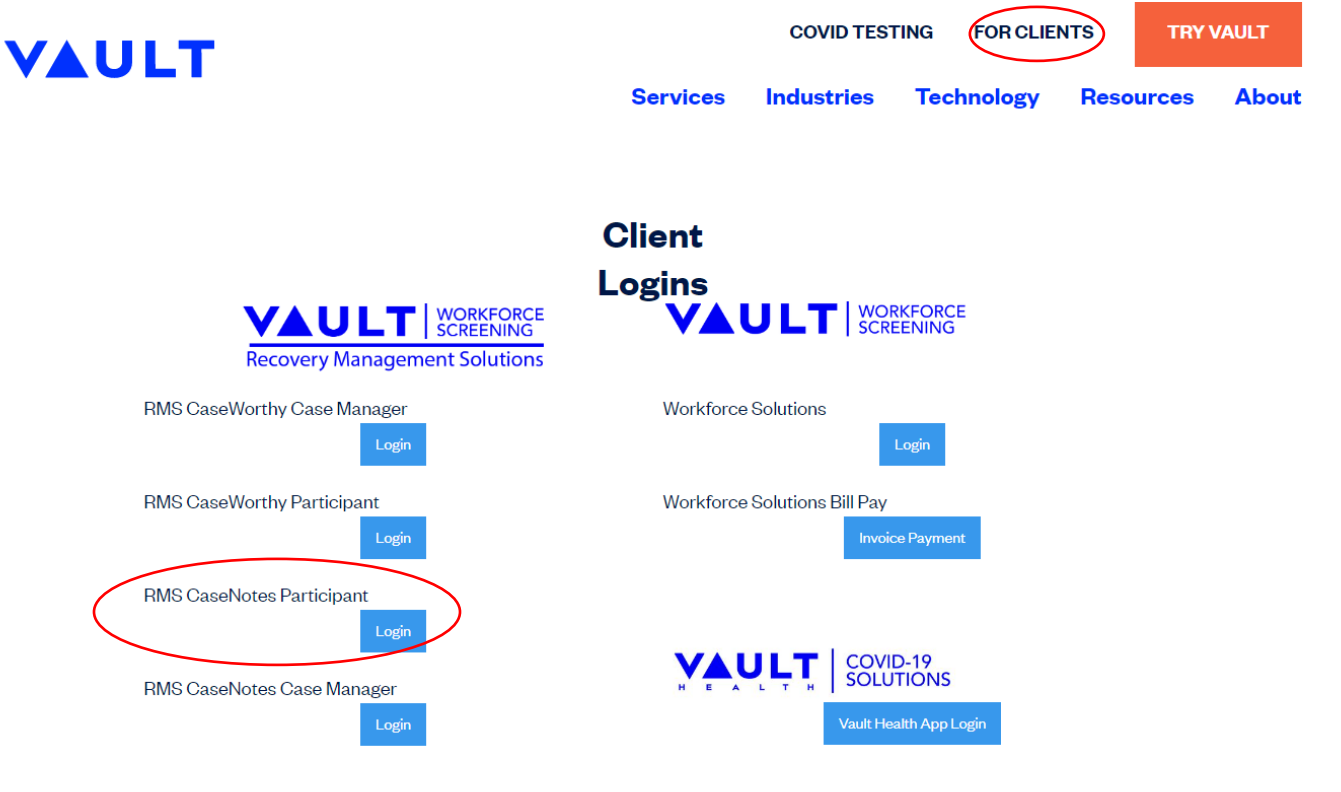

- 4. Click on "Enroll with FSSolutions"
  - \*Do not attempt log in until you have completed enrollment\*

| WORKFORCE<br>SCREENING                             |                                                                                                    |                                                                                                    |  |  |
|----------------------------------------------------|----------------------------------------------------------------------------------------------------|----------------------------------------------------------------------------------------------------|--|--|
| Participant Login<br>Recovery Management Solutions |                                                                                                    |                                                                                                    |  |  |
|                                                    | Login:                                                                                                    | User ID                                                                                                    |  |  |
|                                                    | Password:                                                                                                    | Password                                                                                                    |  |  |
|                                                    | Forgot My Password<br>Forgot My User ID<br>Get IT ON<br>Get IT ON<br>Geogle Play<br>Completed on the<br>App Store |                                                                                                    |  |  |
| <                                                  | Enroll with FSS<br>Already Enrolled<br>For additional ac<br>rms@fssolutions<br>Account Represe                    | Solutions<br>- Click here to create user ID and Password.<br>count and login information please email<br>.com or call 833-476-1173, and ask for your<br>entative. |  |  |

After clicking **"Enroll with FSSolutions"**, you will be brought to another page:

| 5. Enter your Program and Password:<br>Program: wvlpn<br>Password: enroll | Enrollment Login<br>Recovery Management Solutions |               |
|---------------------------------------------------------------------------|---------------------------------------------------|---------------|
| <b>6</b> . Click the "Submit" button                                      | Program:                                          | Program       |
|                                                                           | Password:                                         | Password      |
|                                                                           |                                                   | SUBMIT CANCEL |

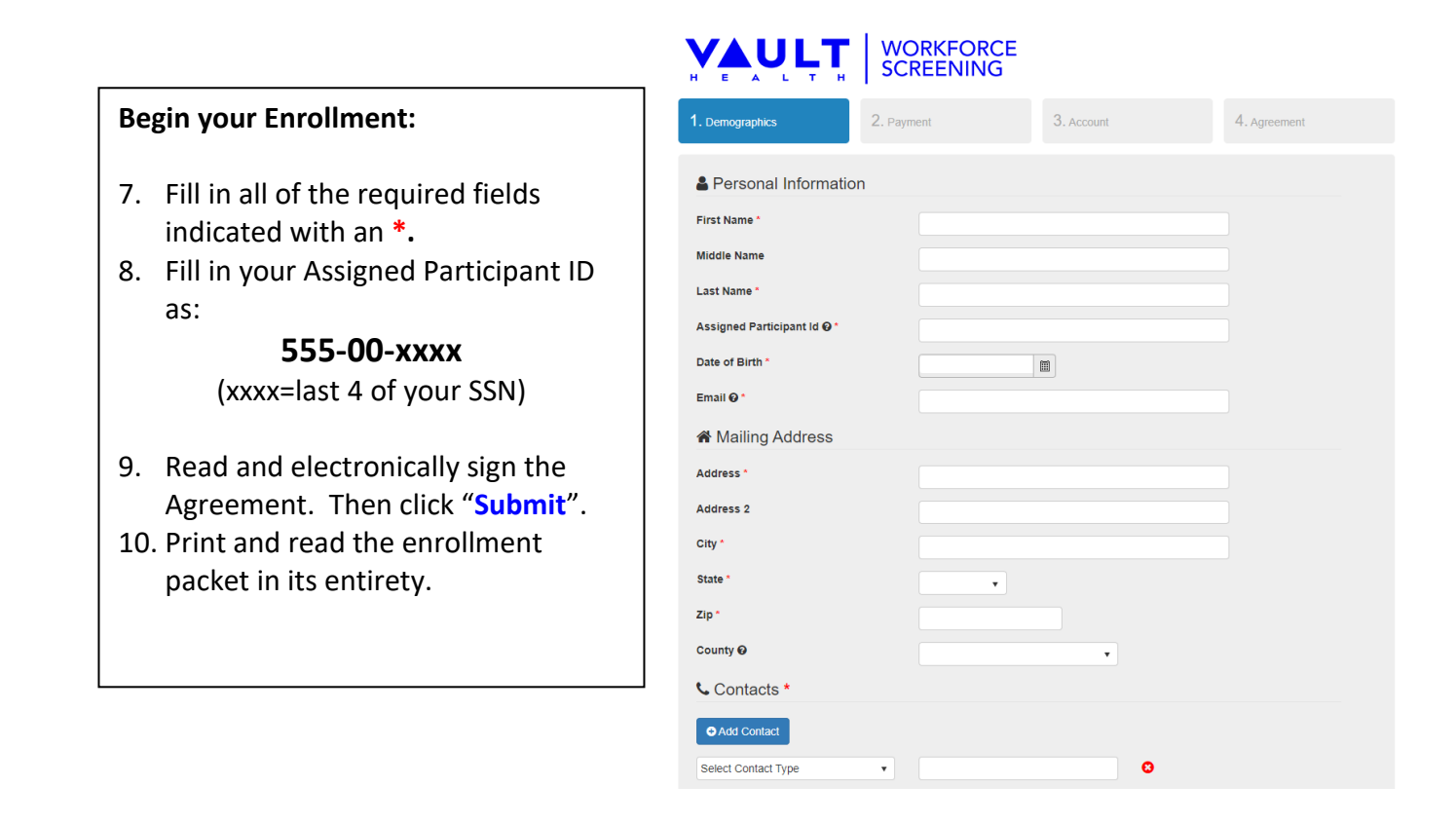

\*If you need assistance with Enrollment, please contact the RMS Team at Vault Workforce Screening

833-476-1173\*